## Sauvegarder avec AOMEI Backupper

Connecter votre disque externe et créer un dossier de réception de la sauvegarde datée pour une reconnaissance plus aisée :

| sauvegardes AOME            | l Fixe     |                                       |                  |                    |                     |                                     |            |                      |                   |      | – 0 ×                          |
|-----------------------------|------------|---------------------------------------|------------------|--------------------|---------------------|-------------------------------------|------------|----------------------|-------------------|------|--------------------------------|
| Fichier Accueil             | Partage    | Affichage                             |                  |                    |                     |                                     |            |                      |                   |      | ^ <b>()</b>                    |
| 🖈 📑<br>Épingler dans Copier | Coller     | Couper                                | Déplacer Copier  | Supprimer Renommer | Nouveau             | el élément <del>•</del><br>rapide • | Propriétés | Ouvrir •<br>Modifier | Sélectionner tout |      |                                |
| Accès rapide                | Dracca par | Coller le raccourci                   | vers • vers •    | •                  | dossier             |                                     | • 4        | Historique           | Cáloctionnor      |      |                                |
| <b>TTT</b>                  | riesse-pa  | piers                                 | Oli              | garriser           | Nouveau             | ,                                   | 00         | 14111                | Selectionnel      |      |                                |
| ∠ → × ↑                     | > Ce PC    | > Externe (Gr) > sauven               | ardes AOMELEive  |                    |                     |                                     |            |                      |                   | ~ 71 | Rechercher dans : sauvegarde O |
|                             | , cere     | ··· · · · · · · · · · · · · · · · · · | ndes Admentike T |                    | -                   |                                     |            |                      |                   | ÷ U  | neeneren aans i saaregataen y  |
| 📌 Accès rapide              |            | Nom                                   |                  | Modifié le         | Туре                | Taille                              |            |                      |                   |      |                                |
| cours n°3 me                | ssager     | disque C fixe 2017-07-25              | i                | 06/12/2017 18:01   | Dossier de fichiers |                                     |            |                      |                   |      |                                |
| doc techniqu                | es         | disque C fixe 2017-12- 0              | 6                | 05/01/2018 17:56   | Dossier de fichiers |                                     |            |                      |                   |      |                                |
| download                    |            | disque C fixe 2018-01-03              |                  | 25/02/2018 10:18   | Dossier de fichiers |                                     |            |                      |                   |      |                                |
| Présentation                | POS        | disque C fixe 2018-02-22              | -                | 12/03/2018 16:06   | Dossier de fichiers |                                     |            |                      |                   |      |                                |
|                             |            | donnees E Fixe 2018-02-               | 25               | 25/02/2018 10:54   | Dossier de fichiers |                                     |            |                      |                   |      |                                |
|                             |            |                                       |                  |                    |                     |                                     |            |                      |                   |      |                                |
| Ce PC                       |            |                                       |                  |                    |                     |                                     |            |                      |                   |      |                                |
| Bureau                      |            |                                       |                  |                    |                     |                                     |            |                      |                   |      |                                |
| Documents                   |            |                                       |                  |                    |                     |                                     |            |                      |                   |      |                                |
| 📰 Images                    |            |                                       |                  |                    |                     |                                     |            |                      |                   |      |                                |
| 👌 Musique                   |            |                                       |                  |                    |                     |                                     |            |                      |                   |      |                                |
| 🇊 Objets 3D                 |            |                                       |                  |                    |                     |                                     |            |                      |                   |      |                                |
| 👆 Téléchargeme              | ents       |                                       |                  |                    |                     |                                     |            |                      |                   |      |                                |
| Vidéos                      |            |                                       |                  |                    |                     |                                     |            |                      |                   |      |                                |
| 🏪 Windows (C:)              | F          |                                       |                  |                    |                     |                                     |            |                      |                   |      |                                |
| 🕳 Donnees (E:)              |            |                                       |                  |                    |                     |                                     |            |                      |                   |      |                                |
| 🕳 Logiciels (F:)            |            |                                       |                  |                    |                     |                                     |            |                      |                   |      |                                |
| Externe (G:)                |            |                                       |                  |                    |                     |                                     |            |                      |                   |      |                                |
| Externe (G:)                |            |                                       |                  |                    |                     |                                     |            |                      |                   |      |                                |
| 🔿 Réseau                    |            |                                       |                  |                    |                     |                                     |            |                      |                   |      |                                |
| Groupe réciden              | tial       |                                       |                  |                    |                     |                                     |            |                      |                   |      |                                |
| • Groupe residen            | itiel      |                                       |                  |                    |                     |                                     |            |                      |                   |      |                                |
|                             |            |                                       |                  |                    |                     |                                     |            |                      |                   |      |                                |
|                             |            |                                       |                  |                    |                     |                                     |            |                      |                   |      |                                |
|                             |            |                                       |                  |                    |                     |                                     |            |                      |                   |      |                                |
|                             |            |                                       |                  |                    |                     |                                     |            |                      |                   |      |                                |
|                             |            |                                       |                  |                    |                     |                                     |            |                      |                   |      |                                |
|                             |            |                                       |                  |                    |                     |                                     |            |                      |                   |      |                                |
|                             |            |                                       |                  |                    |                     |                                     |            |                      |                   |      |                                |
|                             |            |                                       |                  |                    |                     |                                     |            |                      |                   |      |                                |
|                             |            |                                       |                  |                    |                     |                                     |            |                      |                   |      |                                |

6 élément(s) 1 élément sélectionné

## Lancer l'application AOMEI Backupper

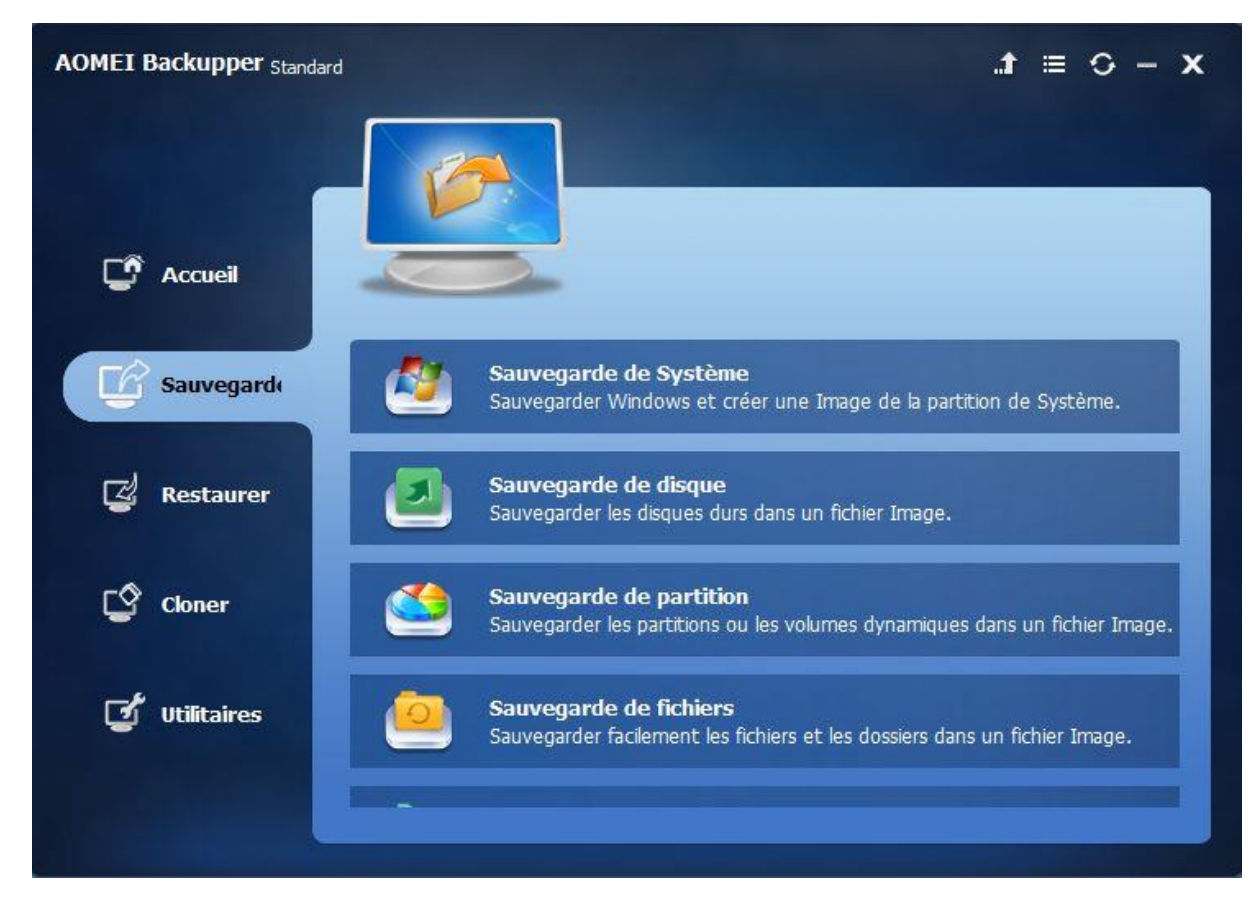

Cliquer sur sauvegarde et sauvegarde de système

| AOMEI Backupper Standard |                                                                                                    | • ⊂ ≡ t.                                        |                     |  |  |  |  |  |
|--------------------------|----------------------------------------------------------------------------------------------------|-------------------------------------------------|---------------------|--|--|--|--|--|
| C Accueil                | Sauveg                                                                                                    | j <b>arde de système</b><br>tâche (System Backu | p(11)               |  |  |  |  |  |
| Sauvegarde               | tape1 Nom<br>*·SYSTEM                                                                                           | Capacité                                        | Espace utilisé      |  |  |  |  |  |
| 🛃 Restaurer              | C:Windows<br>*:Windows RE t.                                                                                    | 180.00GB                                        | 80.84GB<br>388.31MB |  |  |  |  |  |
| Coner                    |                                                                                                    |                                                 |                     |  |  |  |  |  |
| 🗹 Utilitaires            | Etape2 G:\sauvegardes AOMEI Fixe\donnees E Fixe 2018-02-25\   Selectionner un autre emplacement de destination. |                                                 |                     |  |  |  |  |  |
| •                        | Options Planifier 📃                                                                                             | Schéma 🔍                                        | Retour Démarrer »   |  |  |  |  |  |

On voit dans Etape1 ce qui va être sauvegardé : la partition C + 2 autres partitions dédiées au système Windows

Cliquer sur Etape2 pour indiquer le dossier de réception de la sauvegarde que vous venez de créer sur votre disque externe

| Ouver           |                     |                                                               |            |               |       |  |
|-----------------|---------------------|---------------------------------------------------------------|------------|---------------|-------|--|
| Regarder dans : | sauvegardes         | AOMEI Fixe                                                    |            | * 📰 🕶         |       |  |
|                 | Nom                 | ^                                                             | Modifié le | Туре          |       |  |
|                 | disque C fixe       | 2017-07-25                                                    | 06/12/201  | 7 18:01 Dossi | er de |  |
| A Bureau        | disque C fixe       | 2017-12-06                                                    | 05/01/201  | 8 17:56 Dossi | er de |  |
|                 | disque C fixe       | 2018-01-05                                                    | 25/02/201  | 8 10:18 Dossi | er de |  |
| Bibliothèques   | disque C fixe       | 2018-02-25                                                    | 25/02/201  | 8 10:58 Dossi | er de |  |
| 6- <b></b>      | disque C fixe       | e 2018-03-12                                                  | 12/03/201  | 8 16:06 Dossi | er de |  |
| Ce PC           |                     |                                                               |            |               |       |  |
|                 | <                   |                                                               |            |               | >     |  |
|                 | Nom du fichier :    | Nom du fichier : vegardes AOMEI Fixe\disque C fixe 2018-03-12 |            |               |       |  |
| Ut              | Types de fichiers : | Folder Only                                                   | Annule     | r 📘           |       |  |
|                 |                     | Ouvrir en lecture seule                                       |            |               |       |  |

Cliquer sur ouvrir

| AOMEI Backupper Standard |                                                   |                                                 |                        | t ≔     | o –  | × |
|--------------------------|---------------------------------------------------|-------------------------------------------------|------------------------|---------|------|---|
| C Accueil                | Sauvega<br>Nom de tá                              | arde de système<br>âche System Backupi          | (11)                   |         | )    |   |
| Sauvegarde               | Etape1 Nom<br>*·SYSTEM                            | Capacité                                        | Espace utilisé         |         |      | 1 |
| 🛃 Restaurer              | C:Windows<br>*:Windows RE t                       | 180.00GB 500.00MB                               | 80.84GB<br>388.31MB    |         |      |   |
| Cloner                   |                                                   |                                                 |                        |         |      |   |
| 😴 Utilitaires            | Etape2 G:\sauvegardes AG<br>Sélectionner un autre | OMEI Fixe\disque C fix<br>emplacement de destin | e 2018-03-12<br>ation. |         |      | ) |
|                          | 💿 Options 🔲 Planifier 📃 S                         | ichéma 🔍 F                                      | tetour                 | Démarro | er » |   |

Vous avez les paramètres de lancement de la sauvegarde : Etape1 ce que vous allez sauvegarder et Etape 2 la destination de la sauvegarde.

Cliquer sur Démarrer et c'est parti pour 30mn à 2h suivant le contenu de votre disque C.

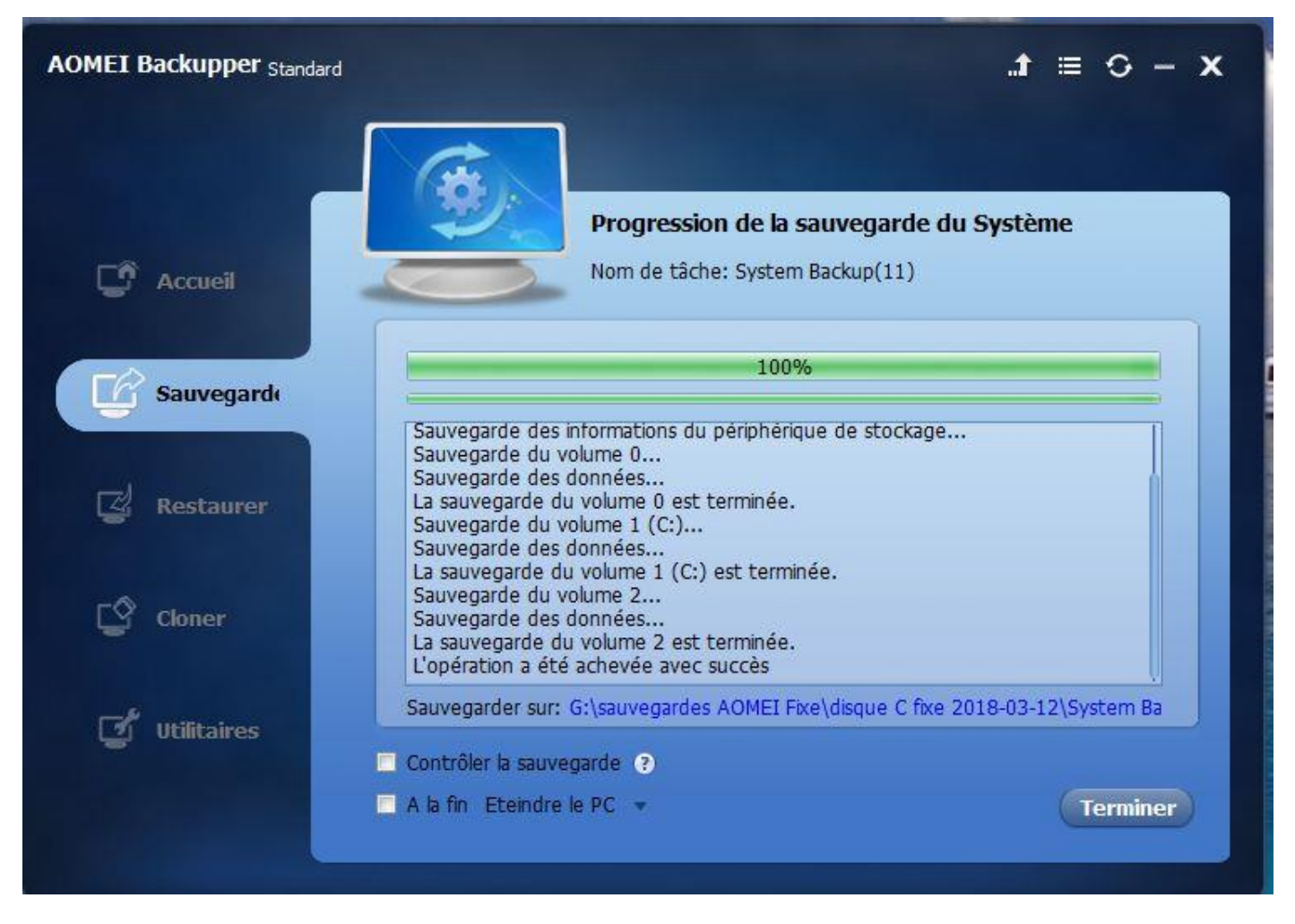

Cliquer sur Terminer

Dans le dossier de réception vous retrouvez un fichier .adi qui est l'image de votre disque C

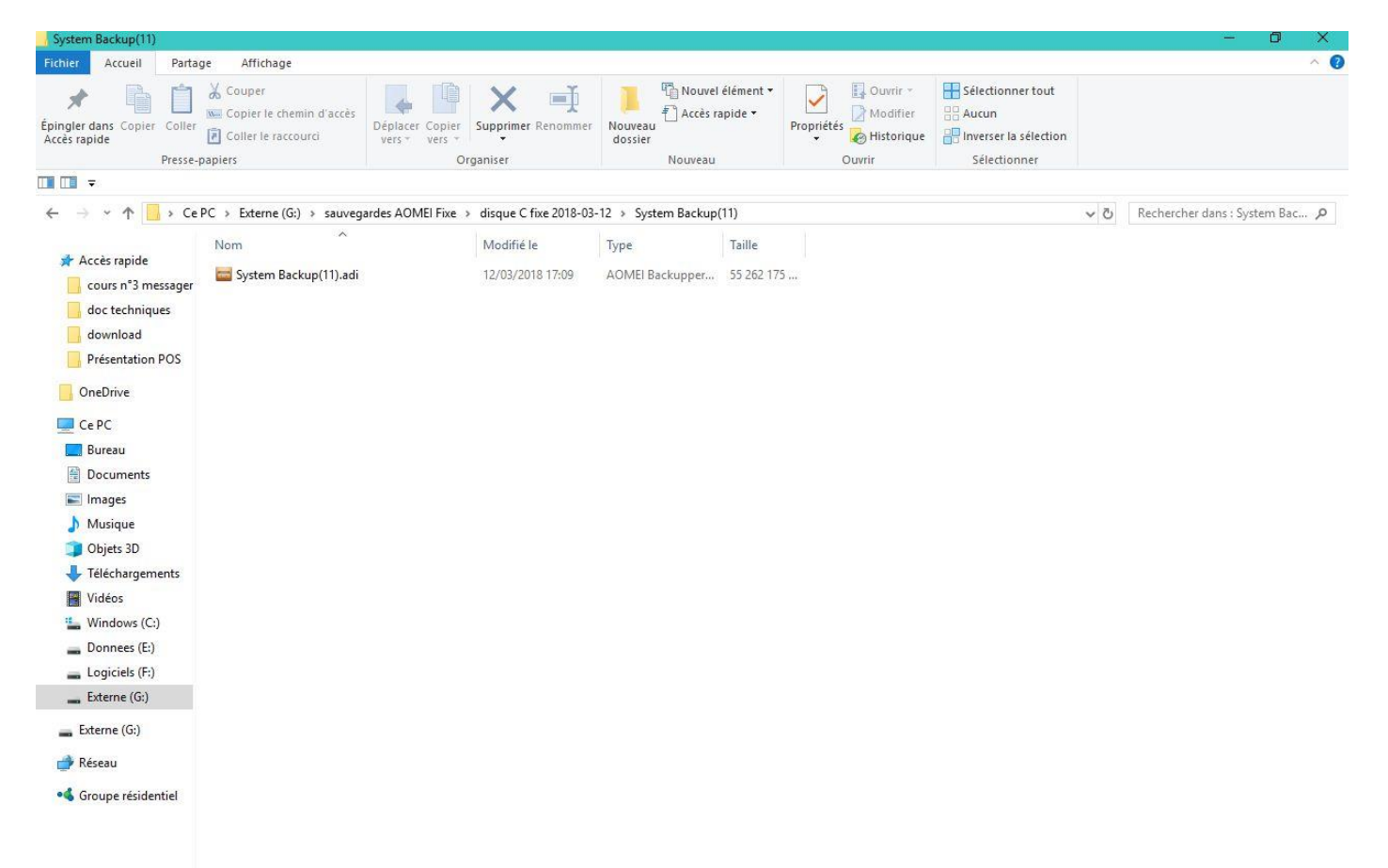